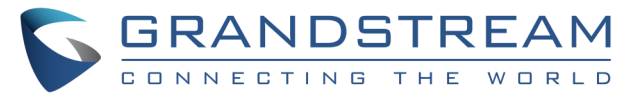

# GWN7600, GWN7630 og GWN7600LR Quickguide

## 1 Tilslut og opstart

Tilslut Accesspunktet til en **router, som har adgang til internettet,** forsyn den enten via en POE inserter eller POE switch (ikke inkluderet). Når enheden starter første gang bliver softwaren opdateret til nyeste version. Det forgår på følgende måde:

- 1. Enheden lyser grøn mens den starter.
- 2. Enheden begynder at blinke lilla.
- 3. Efter kort tid begynder enheden at blinke grøn. Det er vigtigt IKKE at slukke for strømmen mens den blinker grøn
- 4. Når den lyser grøn er softwaren ved at blive opdateret
- 5. Enheden blinker nu lilla og den er klar til at blive programmeret

### 2 Tilføj enheder til GWN Cloud

Hvis ikke du har en GWN Cloud konto skal du oprette en konto her <u>https://eu.gwn.cloud/login</u> Det er den konto du bruger til at administrere alle dine access punkter.

Download nu GWN Cloud appen til din telefon og login med dine login oplysninger. Husk at vælge Zone EU.

- 1. Vælg Default netværk i toppen af skærmen
- 2. Tryk på Acccess Point
- 3. Tryk på "+"
- 4. Scan mac adressen på bagsiden at access punktet

Accesspunktet er nu lagt i GWN Cloud og du kan nu lave resten af indstillingerne der.

Det er en fordel at du scanner alle de access points når de kommer på lager.

#### **3** Opret kunde netværk

- 1. Log ind på <u>https://eu.gwn.cloud/login</u> og tryk på "Network". I bunden af siden trykker du på "+ Create Network"
- I "Network Name" skriver du kundens adresse evt. som dette 5000 -Jernbanegade 35 og afslutter med at trykke Save
- Under "Network" og "Defalut" trykker du på "Access Point" og "Configuration" find nu den eller de AP som kunden skal have markere dem og tryk "Move"
- 4. Vælg nu det netværk de skal flyttes til og tryk på "Move".

### Konfiguration af SSID

- 1. Under "SSIDs" og "Configuration" trykker du på "Edit" bagved GWN Cloud, og retter følgende
  - SSID Skriver du netværks navnet
  - WPA Pre-Shared Key Angiver du password til netværket
  - Sæt hak i Enable Voice Enterprice

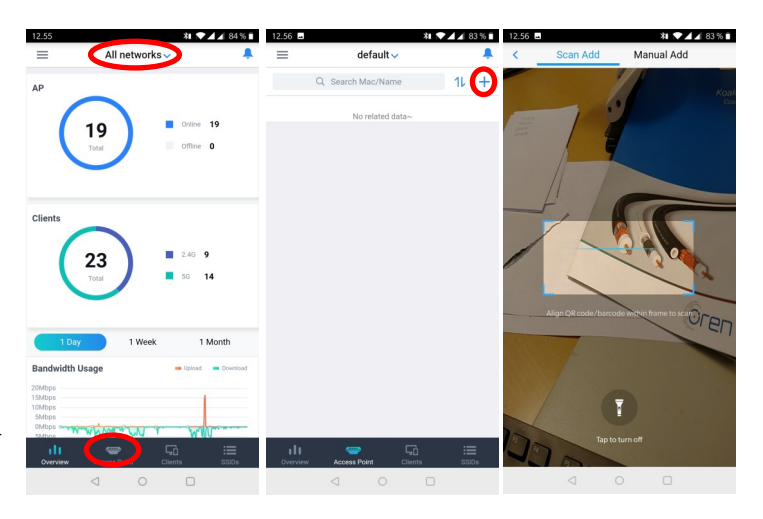

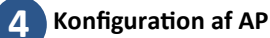

- 1. Vælg nu det nye netværk under "Network"
- 2. Tryk på "Access Point" og "Configuration"
- 3. Under vært AP Retter du følgende
  - Device Name (AP01)
  - Band Steering ændres til 5G in Priority
  - Radio Power 2.4 Ghz ændres til "Medium"
  - Radio Power 5 Ghz ændres til High

Har du brug for hjælp er vi klar til at hjælpe dig. Vest: 7563 1199 Øst: 3672 2000

#### LED status

Grøn Blinker grøn Grøn Rød Blinker lilla Blinker blå Blå Enheden starter op Software opgradering i gang Software opdateret uden fejl Software opgradering fejlet Enheden klar til programmering Provisionerne i gang Enheden er i drift og programmeret

#### Grandstream vejledninger

#### Grandstream Cloud https://goo.gl/m4W85B

Grandstream gæstenetværk https://goo.gl/f7rtHB

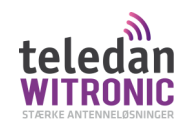